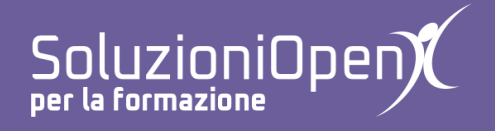

# Le applicazioni di Google: Moduli

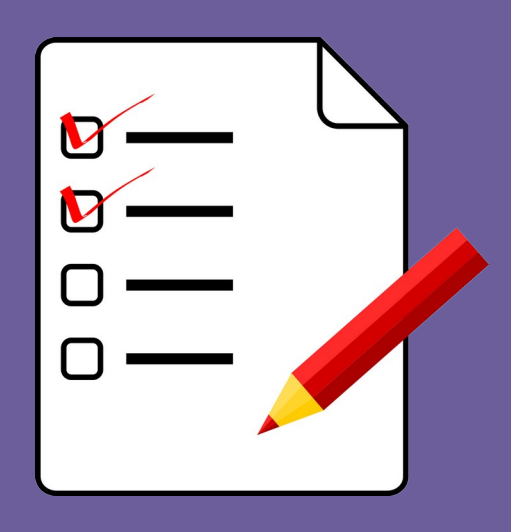

# Impostazioni

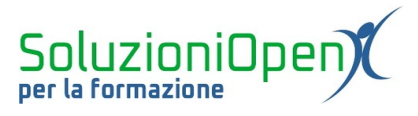

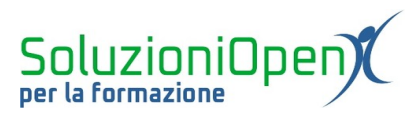

### Indice generale

| Licenza                                       | 4 |
|-----------------------------------------------|---|
| Collaboratori                                 | 4 |
| Data di pubblicazione e versione del software | 4 |
| Impostazioni                                  | 5 |
| mposuziom                                     |   |

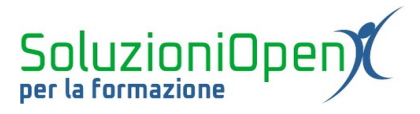

#### Licenza

Copyright © 2019 – Soluzioni Open.

I collaboratori sono elencati nella sezione successiva. Il presente documento può essere distribuito e/o modificato secondo quanto previsto dalla licenza Creative Commons Attributione-Non commerciale - Condividi allo stesso modo (<u>http://creativecommons.org/licenses/by-nc-sa/4.0/deed.it</u>), versione 4.0 o successive.

Tutti i marchi citati nel documento appartengono ai legittimi proprietari.

#### Collaboratori

- Antonio Faccioli
- Samantha Ferrucci

#### Data di pubblicazione e versione del software

Data di pubblicazione 09/04/2020. Basato su Google.

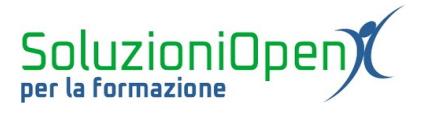

### Impostazioni

In questo capitolo ci occuperemo dei pulsanti relativi alle impostazioni del modulo.

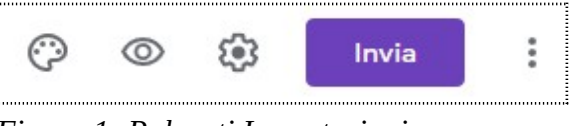

Figura 1: Pulsanti Impostazioni

Personalizza tema: permette di cambiare il colore del tema predefinito, assegnare uno stile di carattere differente e inserire un'immagine come tema anziché un colore;

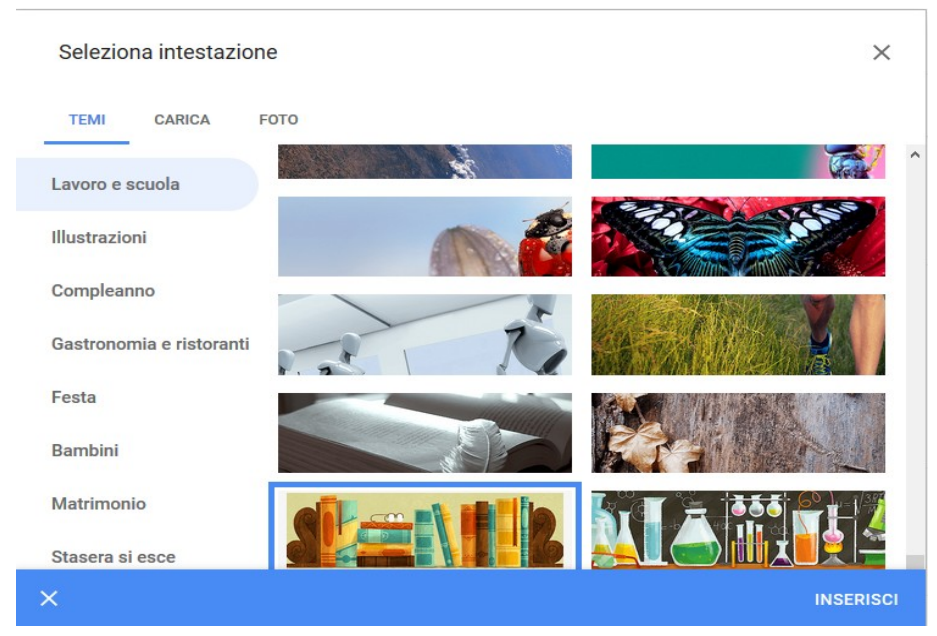

Figura 2: Inserire immagine come tema

- > <u>Anteprima</u>: permette di verificare la struttura finale del modulo;
- > <u>Impostazioni</u>: apre una finestra di dialogo composta da tre schede.

<u>Informazioni generali</u>: permette di inviare i risultati agli utenti (Raccogli indirizzi email) e a questi ultimi di ricevere le risposte. Inoltre, è possibile limitare ad una sola risposta (l'utente deve accedere al modulo attraverso l'account Google), consentire agli intervistati di modificare le risposte dopo l'invio, visualizzare grafici di riepilogo e risposte in formato testo.

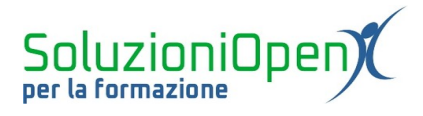

| Impostazioni                                                                    |                                               |               |
|---------------------------------------------------------------------------------|-----------------------------------------------|---------------|
| Informazioni generali                                                           | Presentazione                                 | Quiz          |
| Raccogli indirizzi email                                                        | 0                                             |               |
| Richiede l'accesso:                                                             |                                               |               |
| Gli intervistati possono: Apportare modifiche dopo Visualizzare grafici riepilo | o l'invio<br>Igativi e risposte in formato te | sto           |
|                                                                                 |                                               | Annulla Salva |

Figura 3: Informazioni generali

<u>Presentazione</u>: si riferisce alla possibilità di ordinare le domande in modo casuale, mostrare il link per inviare un'altra risposta (predefinito) e di stabilire un nuovo messaggio di consegna.

| Impostazioni                |                  |         |       |
|-----------------------------|------------------|---------|-------|
| Informazioni generali       | Presentazione    | Quiz    |       |
| Mostra barra di avanzam     | nento            |         |       |
| Ordina domande in mod       | o casuale        |         |       |
| Mostra link per inviare u   | n'altra risposta |         |       |
| Messaggio di conferma:      |                  |         |       |
| La tua risposta è stata reg | jistrata.        |         |       |
|                             |                  | Annulla | Salva |
|                             |                  |         |       |

Figura 4: Presentazione

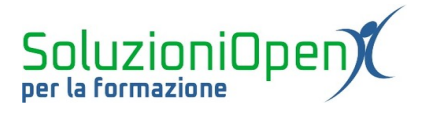

<u>Quiz</u>: permette di trasformare il modulo in un quiz. Un questo modo ogni domanda avrà un punteggio e la valutazione diventerà automatica. È possibile, inoltre, stabilire quando pubblicare il voto e se mostrare la risposta errata o non data.

| Informazioni generali                                      | Presentazione                                | Quiz        |
|------------------------------------------------------------|----------------------------------------------|-------------|
| Trasforma in un qui<br>Assegna valori in pr<br>automatica. | <b>iz</b><br>unti alle domande e consente la | valutazione |
| Opzioni quiz                                               |                                              |             |
| Pubblica voto:                                             |                                              |             |
| Subito dopo ogni invic                                     | )                                            |             |
| O Successivamente, dop<br>Attiva la raccolta di en         | oo la revisione manuale<br>nail              |             |
| Chi risponde può visualizz                                 | are:                                         |             |
| Domande senza rispo                                        | sta 🕥                                        |             |

Figura 5: Quiz